## Accessing a CourtSpeak MP3 File on the CM/ECF Docket Report

#### CM/ECF docket entries with CourtSpeak MP3 files attached will display as shown below:

| 01/15/2020 01/15/2020 01/15/2000 01/15/2000000000000000000000000000000000 | File Size [ 272 KB ]. Run Time [ |
|----------------------------------------------------------------------------------------------------|----------------------------------|
|----------------------------------------------------------------------------------------------------|----------------------------------|

#### To access the MP3 file, first click on the numeric link. A PDF will display in Adobe as shown below:

# UNITED STATES BANKRUPTCY COURT EASTERN DISTRICT OF MISSOURI PDF FILE WITH AUDIO FILE ATTACHMENT

2018-45467

Valerie Michelle Myers

| Case Type :       | bk                                |
|-------------------|-----------------------------------|
| Case Number :     | 2018-45467                        |
| Case Title :      | Valerie Michelle Myers            |
| Audio Date\Time:  | 1/15/2020 1:46:16 PM              |
| Audio File Name : | 4bk2018-45467_20200115-134616.mp3 |
| Audio File Size : | 272 KB                            |
| Audio Run Time :  | [00:00:34] (hh:mm:ss)             |

Help using this file:

An audio file is embedded as an attachment in this PDF document. To listen to the file, click the Attachments tab or the Paper Clip icon. Select the Audio File and click Open.

MPEG Layer-3 audio coding technology from Fraunhofer IIS and Thomson.

This digital recording is a copy of a court proceeding and is provided as a convenience to the public. In accordance with 28 U.S.C. § 753 (b) "[n]o transcripts of the proceedings of the court shall be considered as official except those made from the records certified by the reporter or other individual designated to produce the record."

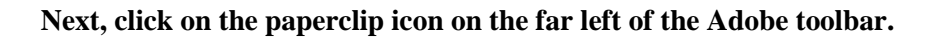

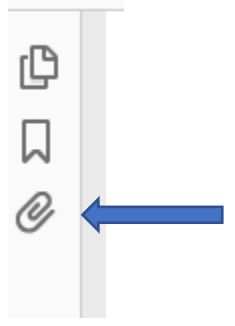

### An Attachments window containing the MP3 audio file will open.

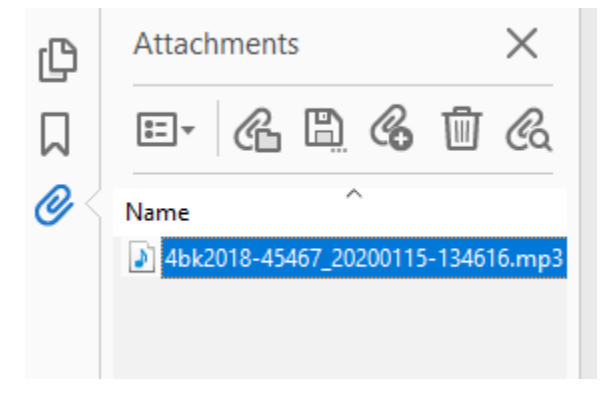

The dialog box shown below may appear. To proceed, select the "Open this file" or the "Always allow opening files of this type" radio button. (Note: the "Always" option answers this question going forward.)

| Open File |                                                                                                    | × |
|-----------|----------------------------------------------------------------------------------------------------|---|
| 0         | The file "4bk2018-45467_20200115-134616.mp3" may contain programs, macros, or viruses that could potentially harm your computer. Open the file only if you are sure it is safe. Would you like to: |   |
|           | Open this file                                                                                                    |   |
|           | ○ Always allow opening files of this type                                                                                                    |   |
|           | ○ Never allow opening files of this type                                                                                                    |   |
|           | OK Cancel                                                                                                    |   |

The Windows Media Player opens and will begin playing audio of the court hearing. You may utilize the controls to pause, stop, or restart the audio.

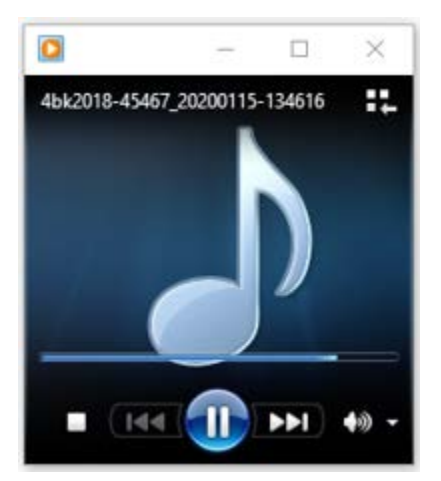